## Juego "Imagen oculta"

| Tipo de Juego                                                                                                    | Glosario                                                                                                    | Cuestionario y Preguntas                                                                                                    |  |
|----------------------------------------------------------------------------------------------------|----------------------------------------------------------------------------------------------------|----------------------------------------------------------------------------------------------------|--|
| Imagen oculta:<br>Solo funciona con las<br>herramientas: Glosario,<br>Preguntas y Cuestionario                                                                                                    | Cuando se crea el<br>Glosario, se deben<br>configurar únicamente las<br>siguientes opciones:<br>✓ Nombre (identificación<br>del Glosario).                                                                                                    | Cuando se crea el<br>cuestionario, solo se debe<br>colocar el nombre y<br>guardar.<br>Colocar todas las<br>preguntas (únicamente                                                                                                    |  |
| <ul> <li>Recomendaciones:</li> <li>✓ Procure que todas las palabras guarden un tamaño uniforme</li> <li>✓ No utilice palabras compuestas para las respuestas.</li> <li>✓ Al menos una pregunta deberá contener una imagen con archivo adjunto para poder realizar este juego.</li> </ul> | <ul> <li>✓ En Tipo de glosario<br/>seleccionar: Glosario<br/>principal.</li> <li>✓ En la opción Formato<br/>de visualización de<br/>entradas: Diccionario<br/>simple.</li> <li>✓ El glosario deberá<br/>contener la imagen<br/>que se utilizará como<br/>imagen oculta y que<br/>será la que deberemos<br/>de adivinar. En el<br/>glosario la imagen<br/>debe de estar<br/>establecida como<br/>archivo adjunto.</li> </ul> | <ul> <li>con preguntas tipo</li> <li>respuesta corta) en una</li> <li>sola categoría.</li> <li>En la configuración de las</li> <li>preguntas:</li> <li>✓ Colocar todas las</li> <li>opciones de</li> <li>respuestas correctas</li> <li>posibles.</li> <li>✓ Seleccionar: "Igual</li> <li>mayúsculas y</li> <li>minúsculas".</li> <li>✓ En la penalización por</li> <li>cada intento</li> <li>incorrecto en la</li> <li>pregunta, colocar</li> <li>como valor: 0%.</li> </ul> |  |

## Configuración del juego

- 1. Después de Activar la edición, haga clic en la opción Agregar una actividad o recurso.
- 2. En el menú seleccione el Juego Criptograma y luego haga clic en el botón

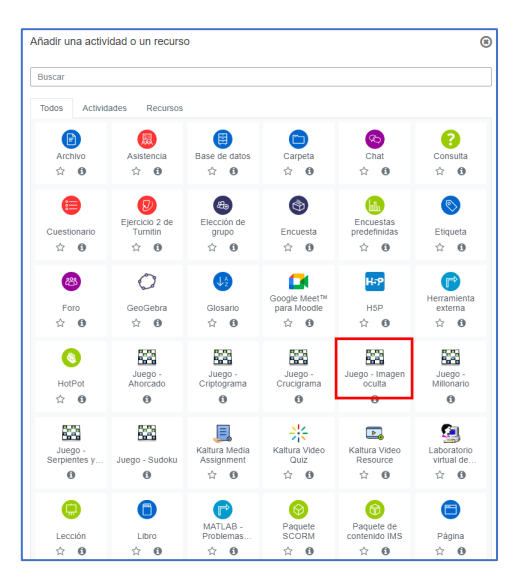

3. En el campo Nombre coloque el nombre que quiera brindarle a la actividad y seleccione la fuente de las preguntas que creó previamente, ya sea en el Glosario o en las Preguntas del Cuestionario.

4. En el campo Número máximo de intentos deberá anotar la cantidad de intentos posibles que le permitirá al participante del juego.

| 🕂 Inicio                                 | 🚯 Årea personal                   | #Eventos | 🚔 Mis Cursos 👻 | 🚠 Este curso 👻                                      |                                                   | Ocultar bloques |
|------------------------------------------|-----------------------------------|----------|----------------|-----------------------------------------------------|---------------------------------------------------|-----------------|
| 😂 Admi                                   | nistración                        |          | + •            | * General                                           |                                                   |                 |
| ~ Administ                               | ación del curso                   |          |                | Name                                                | Juego Imagen oculta (Biblioteconomía)             |                 |
| Editar     Desac                         | ajustes<br>tivar edición          |          |                | Descripción                                         |                                                   |                 |
| <ul> <li>Final</li> <li>Usuar</li> </ul> | ación del curso<br>os             |          |                |                                                     |                                                   |                 |
| T Filtros                                | de baja en Gamincacio             | m_Moodle |                |                                                     |                                                   |                 |
| Config                                   | es<br>uración Calificaciones      |          |                |                                                     |                                                   |                 |
| Copia                                    | as<br>de seguridad<br>war         |          |                |                                                     |                                                   |                 |
| 1 Import                                 | ar<br>curso                       |          |                |                                                     | ☐ Muestra la descripción en la página del curso 💡 |                 |
| ← Reinic > Banco                         | ar<br>de preguntas                |          |                | Fuente de preguntas                                 | Glosario 🕈                                        |                 |
| 🖮 Kit de<br>📋 Papel                      | Accesibilidad<br>Ira de reciclaje |          |                | Seleccione un glosario                              | Gilosario Biblioteconomía 🌣                       |                 |
| > Administ                               | ación del sitio                   |          |                | Seleccione una categoría del glosario.              | •                                                 |                 |
| Ajustes de                               | busqueda <u></u>                  | J        |                | Sólo entradas del glosario aprobadas o del profesor | No ¢                                              |                 |
| III Agreg                                | ar un bloque                      |          |                | Seleccione una categoría de preguntas               | 8                                                 |                 |
| Agregar                                  | ٥                                 |          |                | Incluir subcategorias                               | No s                                              |                 |
|                                          |                                   |          |                | Seleccione examen                                   | •                                                 |                 |
|                                          |                                   |          |                | Número máximo de intentos                           | 3                                                 | _               |
|                                          |                                   |          |                | Deshabilitar resumen                                | No a                                              | ^               |
|                                          |                                   |          |                | Mostrar puntuación alta (número de estudiantes)     |                                                   |                 |
|                                          |                                   |          |                |                                                     |                                                   |                 |

- 5. En el espacio de Calificación, deberá anotar la calificación máxima que le concederá a esta actividad, también deberá seleccionar la fecha y hora de inicio, así como la fecha de hora y cierre de la misma. Para ello deberá hacer clic en la opción Habilitar que se encuentra al final de las opciones Abrir el juego y Cerrar el juego.
- Opciones para Imagen Oculta: Celdas horizontales: Numero de columnas en las que se dividirá la imagen oculta. Celdas verticales: Numero de filas en las que se dividirá la imagen oculta.
- 7. Glosario para la pregunta e imagen principales: Definiremos el glosario donde se tomara la pregunta que deberá contener la imagen que se utilizara como imagen oculta y que será la que deberemos de adivinar. En el glosario la imagen debe de estar establecida como archivo adjunto.
- 8. Establecer el ancho y la altura de la imagen.
- 9. En el espacio Texto de la parte superior coloque las instrucciones de las actividades entre los que debe incluir: valor, número de intentos, fecha y hora de cierre entre otros.

| 😭 Inicio | Area personal | #Eventos | 🚔 Mis Cursos 👻 🛔 Este curso 👻                  |                                               | Cultar bloques |
|----------|---------------|----------|------------------------------------------------|-----------------------------------------------|----------------|
|          |               |          | meeter betreenen ere fuertete en oorgenere     | U                                             |                |
|          |               |          | - Calificación                                 |                                               |                |
|          |               |          | Categoría de calificaciones                    | ⊘ Sin categorizar ≑                           |                |
|          |               |          | Calificación para aprobar                      | 5.00                                          |                |
|          |               |          | Calif. máxima                                  | 10                                            |                |
|          |               |          | Método de calificación                         | Calificación más alta 🔹                       |                |
|          |               |          | Abrir el juego                                 |                                               |                |
|          |               |          | Cerrar el juego                                | 31 ¢ octubre ¢ 2022 ¢ 12 ¢ @0 ¢ 🗮 🖉 Habilitar |                |
|          |               |          | <ul> <li>Opciones para 'Imagen Oct</li> </ul>  | ulta'                                         |                |
|          |               |          | Celdas horizontales                            | 2                                             |                |
|          |               |          | Celdas verticales                              | 3                                             |                |
|          |               |          | Giosario para la pregunta e imagen principales | 5 Giosario Biblioteconomía ¢                  |                |
|          |               |          | Establecer el ancho de la imagen en            | 800                                           |                |
|          |               |          | Establecer la altura de la imagen en           | 600                                           | ^              |
|          |               |          | Permitir espacios en las palabras              | No ¢                                          |                |
|          |               |          | <ul> <li>Opciones de Cabecera/Pie</li> </ul>   |                                               |                |

10. En el espacio Texto final coloque mensajes motivacionales como:

| ∯Inicio ∰Àrea personal ∰Eventos ==Mi | Mis Cursos + 📥 Este curso +                                                                                                    | Coultar bloques |
|--------------------------------------|----------------------------------------------------------------------------------------------------|-----------------|
|                                      | ✓ Opciones de Cabecera/Pie Texto de la parte superior    I ▲・B I ▲・ ②・ Fr ・ Tr・ 田田 田田 ⑤ ⑤ ⑤ ◎ ₩● ※   Es la hora de jugar a tingen oculta |                 |
|                                      | Texto al final<br>Texto al final<br>Embraduena<br>Embraduena                                                                             |                 |
|                                      | Ajustes comunes del módulo                                                                                                    |                 |

- 11. ¡Felicidades, ha concluido el juego! o ¡Felicidades, lo has logrado! ¡Continúa así!
- 12. El espacio Ajustes comunes del módulo se utiliza para indicar si la actividad es grupal, colocar un número de ID para la columna del Centro de Calificaciones, o bien, para ocultar la actividad de forma manual, en el caso que no requerir ninguna de estas opciones, se recomienda no cambiarlos.
- 13. Por último, haga clic en el botón Guardar cambios y regresar al curso para finalizar la configuración del juego.

| 👫 Inicio 🤹 Área personal 🏥 Eventos 🍵 Mis Cursos 🔹 🚠                                                                                                    | Esk cuno *                                                                                                    | ar bloques    |
|----------------------------------------------------------------------------------------------------|----------------------------------------------------------------------------------------------------|---------------|
| ▲ Navegación + • • - €                                                                                                    | El la hora de jugar a impen souta<br>Califación - 43 %<br>Otra impresa con tipos móvies realizados en el período comprendos entre la invención de la imprenta y el año 5000 mCubite (antimicres, por la tanto, a exers de 1501).<br>Respuesta ficamate                                                                                                    |               |
|                                                                                                    | The set of the set of the set |               |
| Administración del curio     Administración del sito     Administración del sito     Administración del sito     Agriegar un bloque     Agregar un bloque | Est un software de conversión electrónica de las mágenes de texto mecanografiado, escrito a maro o impreso, a un archero de texto esclasible por ordenador, ya sea a partir de un documento escaneado o una fotografía. Respuesta:                                                                                                    |               |
|                                                                                                    | AS.<br>Es una base de datos de carácter multificicipinar que, desde 1997, ofreca multiples herramentas para la evaluación bibliomètica de las revistas incluídas en la Web of Science.<br>Respuesta                                                                                                    |               |
|                                                                                                    | 46. Es un portal biologístico fedicado a la producción científica de España, Portugal y Lalinoamérica que, aunque tene un carácter multidisciplinar, centra especialmente su interies en las Ciencias Humanas, Jurídicas y Sociales. Creada por la Universidad de la Riu monando su funcionamiento en el año 2012.                                                                                                    | oja (España), |
|                                                                                                    | Cádára ngunata                                                                                                    |               |